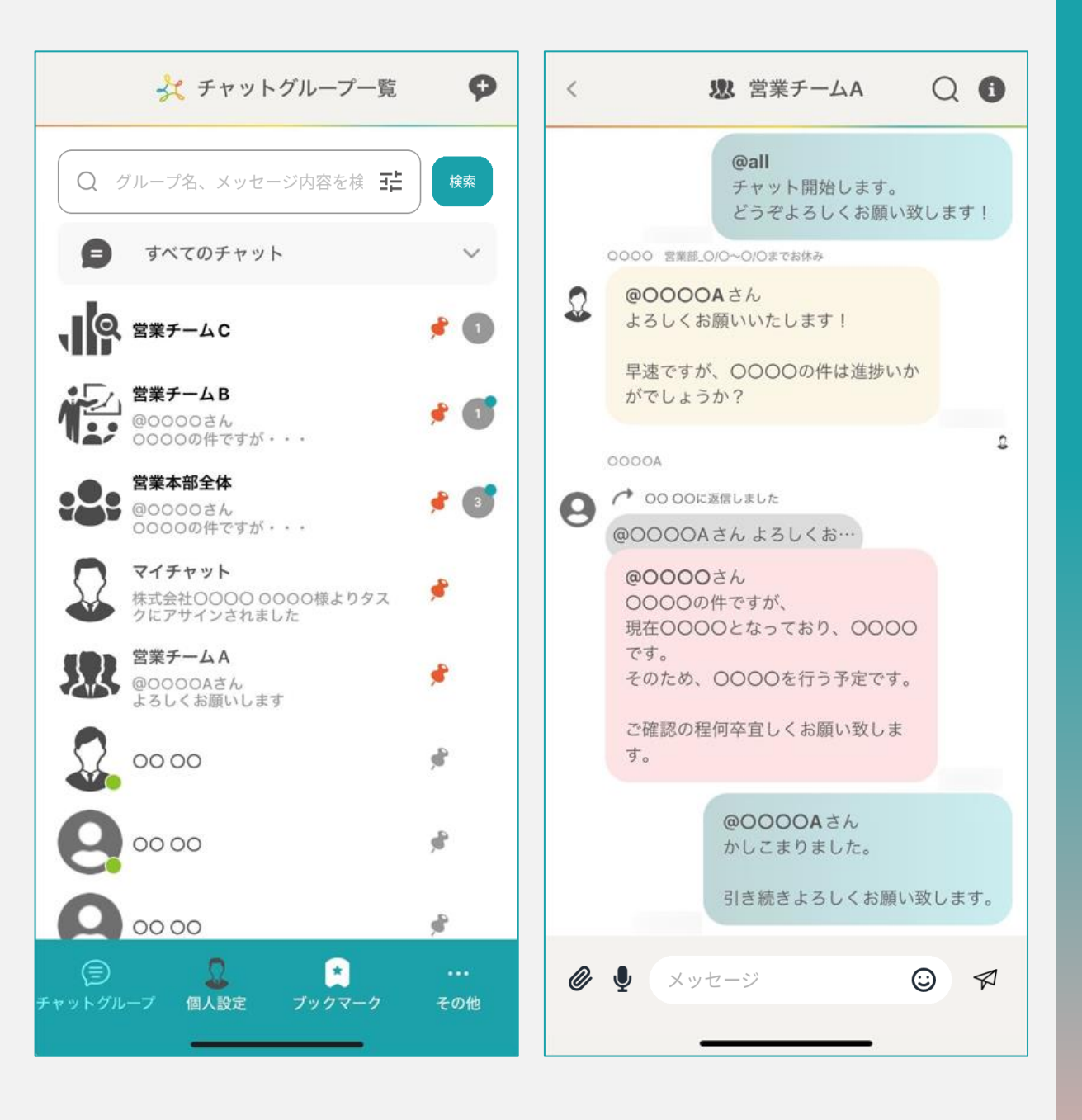

## ~アプリ版をインストール・ログインする~

最終更新日:2025年1月10日

| 2                                       | MEN<br>AidmaH        | 1BER-      | <b>S 1</b><br>Ic.    |                                                |
|-----------------------------------------|----------------------|------------|----------------------|------------------------------------------------|
| 0                                       | 2                    | hy         |                      | Ċ                                              |
| 48件の評価<br><b>4.9</b>                    | 年齢<br>4+<br>齢        |            | カテゴリ<br>【】】          | デベロ・<br>た<br>式<br>会社アイ                         |
| アップデ-                                   | -ト                   | 1          | バージ                  | ョン履歴                                           |
| 引用の不具合体                                 | <b>爹正</b>            |            |                      |                                                |
| プレビュ-                                   | -                    |            |                      |                                                |
| 14:36                                   | 大個人設定                | all † 1990 | (14:38)<br><         | 大株式会社                                          |
|                                         |                      |            | 出し<br>よろ<br>よろ<br>よろ | めまして!<br>くお願いいたします。<br>しく<br>願い<br>します<br>1420 |
| 之 <sup>表示名</sup><br>山田太                 | ₿₿                   | >          | 明日                   | 421<br>421<br>の商談は14時からで                       |
| (2) (2) (2) (2) (2) (2) (2) (2) (2) (2) | ೯レス<br>a@example.com | >          |                      | 第二日の売請は1<br>目の売請は1<br>はい。<br>14時からでお           |
|                                         | 9                    |            |                      | Q                                              |

## ①まずは、MEMBER-Sのアプリをスマートフォンにインストールします。

iPhoneの場合はApp Store Androidの場合はGoogle Play より「MEMBERS」と検索してインストールします。

> ②ダウンロード後「開く」をタップし アプリを立ち上げます。

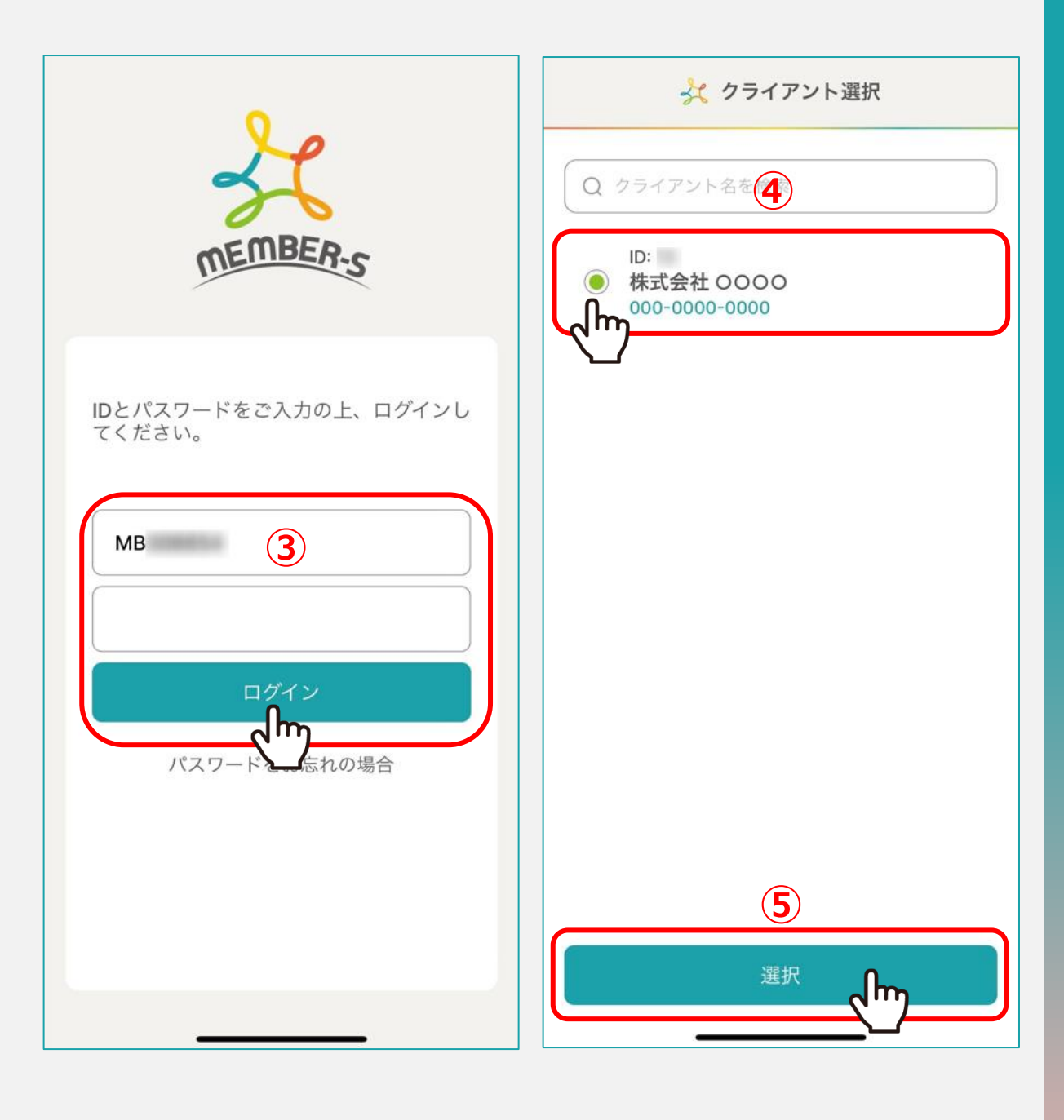

## ③IDとパスワードを入力し、「ログイン」をタップします。

※WEB版でのご登録が無い場合はログインできません。
先にWEB版でアカウント登録をお願い致します。

④クライアント選択画面で、クライアントを選択し、 ⑤「選択」をタップします。

※同じMBアカウントで複数のクライアント様で業務をしている場合に、 複数クライアントが表示されるようになっております。